## **HOW TO MAKE ONLINE PAYMENT**

1. After successful submission of the online application, Candidates shall visit the

below mentioned link to make payment in recruitment page. ಅರ್ಜಿಯನ್ನು ಯಶಸ್ವಿಯಾಗಿ ಸಲ್ಲಿಸಿದ ನಂತರ, ಅನ್ಲೈನ್ ಪಾವತಿ ಮಾಡಲು, ಅಭ್ಯರ್ಥಿಗಳು ಕೆಳಗಡೆ ನಮೋದಿಸಿದ ಲಿಂಕ್ ನ್ನು ಕ್ಷಿಕ್ ಮಾಡಿ.

## https://ballari.dcourts.gov.in/notice-category/recruitments/

| e-Courts Mission Mode<br>सत्यमेव जयते                                                                            | e Project                                                                                                    |                                  |                     | HERE 2023 INDEA         |
|----------------------------------------------------------------------------------------------------|----------------------------------------------------------------------------------------------------|----------------------------------|---------------------|-------------------------|
| Home About Court 🗸 Su                                                                                            | preme Court High Court Servic                                                                                                    | es 🗸 India Code Documents        | Notices  Magistrate | Media Gallery 🗸         |
| Home > Notices > Recruitments                                                                                    |                                                                                                    |                                  |                     | 🖨 / < f 🎔 🔟             |
| Recruitments                                                                                                    |                                                                                                    |                                  |                     | Sort By: Publish Date v |
| Recruitments                                                                                                    |                                                                                                    |                                  |                     |                         |
| Title                                                                                                    | Description                                                                                                    | Start Date                       | End Date            | File                    |
| ONLINE PEON RECRUITMENT<br>NOTIFICATION NO. ADM 26/2023<br>Dated 29-11-2023 (Hyderabad<br>Karnataka Local Cadre) | ONLINE RECRUITMENT         NOTIFIACTION         ONLINE PEON RECRUITMENT NOTIFIC         ADM 26/2023 Dated 29-11-2023 (Hyde         Karnataka Local Cadre)         GENERAL INSTRUCTION         HOW TO APPLY ONLINE         HOW TO MAKE PAYMENT         TO APPLY ONLINE APPLICATION FOR         PECN(Hyderabad Karnataka Local Cancel Calcel Calcel | ATION NO.<br>rabad<br>04/12/2023 | 04/01/2024          | View (9 MB) 🔁 🛓         |

2. Click on "CLICK HERE TO APPLY ONLINE" button below the relevant post.

"CLICK HERE TO APPLY ONLINE" ಲಿಂಕ್ ನ್ನು ಕ್ಲಿ ಕ್ ಮಾಡಿ.

3. Click on 'e-Pay' button on recruitment page to proceed for paying the application fee.

ಹೆಣ ಪಾವತಿ ಮಾಡಲು 'e-Pay' ಬಟನ್ ನ್ನು ಕ್ಲಿ ಕ್ ಮಾಡಿ.

| 1.Payment has to be made on Reference Number starts with for example-<br>(2023XXXXXXXXXX) 15 characters at SBI Payment Portal, By clicking on e-Pay button                                          |
|----------------------------------------------------------------------------------------------------|
| 2.If More than 5 times of payment has failured, Then reapplied the online application.                                                                                                    |
| 3.If the candidate enters wrong/mismatch Reference number and also for failure of payments, PRL. DISTRICT AND SESSIONS COURT, GADAG is not responsible and no further communication is entertained. |
| Pay Application fee through SBI e-Day Dayment gateway                                                                                                    |

4. Candidates shall read and understand "Guidelines for payment" carefully. Under "ONLINE SBI e-Payment gateway",

Candidate shall enter correct " Reference Number" and Captcha. Click button to proceed further for making payment. **"SUBMIT"** 

ಅಭ್ಯರ್ಥಿಗಳು ಎಲ್ಲ ಸೂಚನೆಗಳನ್ನು ತಿಳಿದುಕೊಳ್ಳತಕ್ಕದ್ದು. ಅಭ್ಯರ್ಥಿಗಳು " Reference Number" , Captcha ಗಳನ್ನು ನಮೂದು ಮಾಡತಕ್ಕದ್ದು ಮತ್ತು ಹಣ ಪಾವತಿಗೋಸ್ಕರ "SUBMIT" ಬಟನ್ ನ್ನು ಕ್ಲಿಕ್ ಮಾಡಿ.

| To Pay Application fee through SBI e-Pay Payment gateway | e-Pay |  |
|----------------------------------------------------------|-------|--|
| Reference No. :                                          |       |  |
| Enter the text as shown in the image* Submit             |       |  |

5. Enter the OTP and Captcha. Click "SUBMIT" button to proceed further for making payment.

ಓಟಿಪಿ ಮತ್ತು ಕ್ಯಾಪ್ಚ ನ್ನು ನಮೂದು ಮಾಡಿ, "SUBMIT" ಬಟನ್ ನ್ನು ಕ್ಲಿ ಕ್ ಮಾಡಿ.

| •                                 |                           | 04/12/2023 |
|-----------------------------------|---------------------------|------------|
| OTP send success                  |                           |            |
| One time password is sent through | h SMS/Email please Check! |            |
| Application Information           |                           |            |
| Appiled for the Post.:            | PEON - RPC                |            |
| Reference No.:                    | 202357GPR000005           |            |
| Re-type Reference No.:            |                           |            |
| Valid Till:                       | 04/12/2023 15:27:36       |            |
| Enter One Time password:          |                           |            |
| Enter the text                    |                           |            |
|                                   | 251652                    |            |

6. Click ' Click to SBI e-pay' button to proceed further for making payment. ' Click to SBI e-pay' ಬಟನ್ ನ್ನು ಕ್ಲಿ ಕ್ ಮಾಡಿ.

| ines for SBI e-Pay.<br>tification.<br>bay payment gateway<br>Is.<br>pay payment Receipt.<br>ply the fresh online Application to generate new<br>payment verification.<br>Verify button. |
|----------------------------------------------------------------------------------------------------|
| ines for SBI e-Pay.<br>tification.<br>bay payment gateway<br>ls.<br>pay payment Receipt.<br>ply the fresh online Application to generate new<br>payment verification.<br>Verify button. |
| tification.<br>bay payment gateway<br>Is.<br>pay payment Receipt.<br>ply the fresh online Application to generate new<br>payment verification.<br>Verify button.                        |
| pay payment gateway<br>ls.<br>pay payment Receipt.<br>ply the fresh online Application to generate new<br>payment verification.<br>Verify button.                                       |
| Is.<br>pay payment Receipt.<br>ply the fresh online Application to generate new<br>payment verification.<br>Verify button.                                                              |
| pay payment Receipt.<br>ply the fresh online Application to generate new<br>payment verification.<br>Verify button.                                                                     |
| pay payment Receipt.<br>ply the fresh online Application to generate new<br>payment verification.<br>Verify button.                                                                     |
| pay payment receipt.<br>ply the fresh online Application to generate new<br>payment verification.<br>Verify button.                                                                     |
| ply the fresh online Application to generate new payment verification. Verify button.                                                                                                   |
| payment verification.<br>Verify button.                                                                                                    |
| payment verification.<br>Verify button.                                                                                                    |
| ion Fee Information:                                                                                                    |
|                                                                                                    |
| KIRAN                                                                                                    |
| 2000-01-01(DD/MM/YYYY)                                                                                                    |
| GM                                                                                                    |
| 10 (In Word Rs.Ten only)                                                                                                    |
|                                                                                                    |
| ention in the Notification.                                                                                                    |
|                                                                                                    |
|                                                                                                    |
|                                                                                                    |
| Back                                                                                                    |
| Back                                                                                                    |
|                                                                                                    |

7. Candidate shall verify the correct Candidate Name, Application Reference Number & Date of birth as mentioned, as in online application and application Fee prescribed for the respective categories. Click "CONFIRM" button after verifying that the details entered are correct as per the details entered in the Online application. ಅಭ್ಯರ್ಥಿಗಳು, ಹೆಸರು, ಅರ್ಜಿಯ ಸಂಖ್ಯೆ, ಹುಟ್ಟಿದ ದಿನಾಂಕ ಪರಿಶೀಲಿಸಿ ಮತ್ತು ಅರ್ಜಿಯ ಶುಲ್ಕ ವನ್ನು ಪಾವತಿಸತಕ್ಕ ದ್ದು ಮತ್ತು "CONFIRM" ಬಟನ್ ನ್ನು ಒತ್ತಿ ಅರ್ಜಿಯ ಮಾಹಿತಿಗಳನ್ನು ಗಮನಿಸತಕ್ಕ ದ್ದು.

| SBI E-Pa                    | y Payment Portal   |
|-----------------------------|--------------------|
|                             |                    |
| Application                 | n Fee Information: |
| Reference No:               | A202343STG000002   |
| Candidate Name:             | PRAMOD             |
| Date of Birth:              | 1989-06-01         |
| Claimed for Quota/Category: | GM                 |
| Application Fee:            | 10                 |
| Confirm                     |                    |

8. Choose any one of the payment method as per your convenience among the available options.

ಪಾವತಿಯ ವಿಧಾನಗಳನ್ನು ಆರಿಸಿಕೊಳ್ಳಿ.

| SBIEPay . Lakshm    | i Vilas Bank (NB) From: 2023-10-18 16:33:50 To: 2026-12-31 23:5                                                                                                    | 59:59                                                           |  |
|---------------------|----------------------------------------------------------------------------------------------------|-----------------------------------------------------------------|--|
| Payment Details     | sue and memorial transactions card noider has to enable the card to                                                                                                | or such transaction by using bank/card application or contact i |  |
| Debit/Credit Card   | Please ensure that your card is enabled for online (E-Commerce) transactions<br>कृपया सुनिचित्रि करे कि आपका कार्ड (ई-कॉमसे) लेनदेन के लिए सक्षम है<br>Card Number |                                                                 |  |
| ] Internet Banking  |                                                                                                    |                                                                 |  |
| » UPI 🥠 🕄 Paytm 🕓 🌶 | VISA                                                                                                    | Crder No.:<br>A202343STG000002                                  |  |
|                     | Expiry Date/Valid Thru CVV/                                                                                                    | /CVC 4-DBC                                                      |  |
|                     | Month 🗸 Year 🗸                                                                                                    | Merchant Name:     DECISTRAD CENERAL LUCI                       |  |
|                     | Name of the card holder                                                                                                    | COURT OF KARNATAKA                                              |  |
|                     | Name as on card                                                                                                    |                                                                 |  |
|                     | Use your GSTIN for claiming input tax (Optional)                                                                                                    | Amount: 10<br>Processing fee:                                   |  |
|                     | Pay Now                                                                                                    | GST:                                                            |  |
|                     |                                                                                                    | Cancel                                                          |  |
|                     |                                                                                                    | Total:                                                          |  |
|                     |                                                                                                    | APM ID: PG_TRANS_396                                            |  |
|                     |                                                                                                    |                                                                 |  |

Note : Candidate shall follow the procedure as prescribed by the bank to make payment through Net Banking, Debit/Credit cards and UPI Payments.

9. Candidate shall verify the details by Click on " Verify e-pay" button. ಅಭ್ಯರ್ಥಿಗಳು " Verify e-pay" ಬಟನ್ ನ್ನು ಕ್ಲಿ ಕ್ ಮಾಡುವ ಮುಖಾಂತರ ಮಾಹಿತಿಗಳನ್ನು ಪರಿಶೀಲಸಬೇಕು.

|                                                                     | SBI E-Pay Payment Portal                                                         |
|---------------------------------------------------------------------|----------------------------------------------------------------------------------|
|                                                                     | E-Pay Information:                                                               |
| Transcation Date:                                                   | 04/12/2023 10:59:14 (DD/MM/YYYY hr:mm:ss)                                        |
| SBI Reference No:                                                   | 5825522115137                                                                    |
| Application Reference No:                                           | A202357GPR000003                                                                 |
| Application Fee:                                                    | 10 (In Rupees)                                                                   |
| Payment Status:                                                     | SUCCESS                                                                          |
| Remarks:                                                            | Payment In Clearing                                                              |
| Bank Settlement AC No:                                              | 333852235698                                                                     |
| Note: This is auto generated e-rec                                  | eipt payment. Hence, signature is not required.                                  |
| Click on Preview button, To Che<br>correct as per the Notification. | eck and Final submit application click on Preview button that all information is |
| Print                                                               |                                                                                  |
|                                                                     | Preview Back                                                                     |